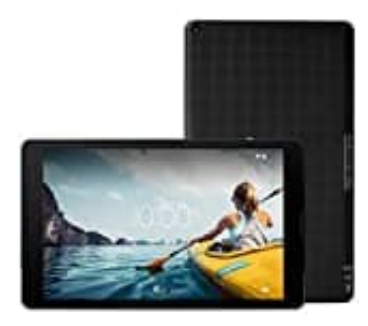

## **MEDION Lifetab E10420**

## Internetverlauf löschen: Kompletter Verlauf

- 1. Öffne die Chrome-App.
- 2. Tippe rechts oben auf das Dreipunkt-Menü und wähle Verlauf.

Wenn sich die Adressleiste unten befindet, wische darin nachen oben und tippe dann auf Verlauf.

- 3. Tippe auf Browserdaten löschen.
- 4. Wähle neben **Zeitraum** den Zeitraum aus, für den der Browserverlauf gelöscht werden soll. Wenn du den kompletten Verlauf löschen möchtest, tippe auf **Gesamte Zeit**.
- 5. Tippe auf **Daten löschen**.